Anleitung zur Prüfung der Wahlberechtigungen

- 1. Webbrowser öffnen
- 2. <u>https://lsf.ovgu.de</u> in die Adresszeile des Webbrowsers eintragen und öffnen

| Neuer Tab                                                | × 🛨                |                                          |      |
|----------------------------------------------------------|--------------------|------------------------------------------|------|
| $\  \   \leftarrow \  \   \rightarrow \  \   \mathbf{C}$ | • www.lsf.ovgu.de/ |                                          | θ θ  |
| Apps                                                     | • www.lsf.ovgu.de/ |                                          |      |
|                                                          | Q www.lsf.ovgu.de/ |                                          | er 🏭 |
|                                                          |                    |                                          |      |
|                                                          |                    |                                          |      |
|                                                          |                    |                                          |      |
|                                                          |                    |                                          |      |
|                                                          |                    | <b>•••</b> 9.•                           |      |
|                                                          |                    | Mit Google suchen oder eine URL eingeben |      |
|                                                          |                    |                                          |      |
|                                                          |                    |                                          |      |
|                                                          |                    | • • •                                    |      |
|                                                          |                    | Otto EGOTEC Login Otto                   |      |
|                                                          |                    |                                          |      |
|                                                          |                    | <b>9 *</b> +                             |      |
|                                                          |                    | OVGU Web Store Verknüpfung hi            |      |
|                                                          |                    |                                          |      |
|                                                          |                    |                                          |      |

## 3. mit OvGU-Account anmelden

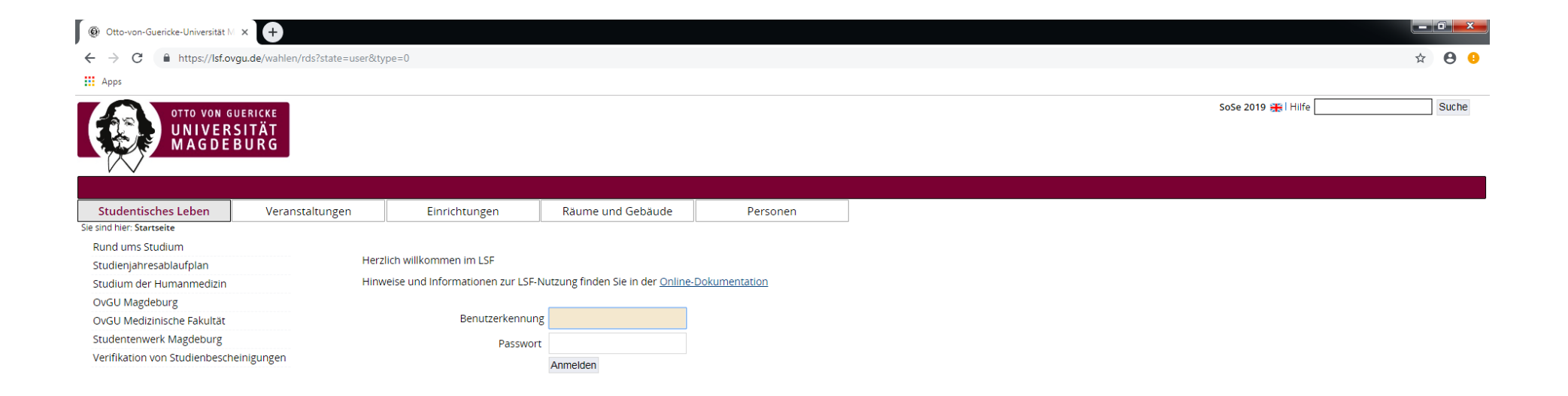

Impressum | Datenschutz

QIS, LSF und HISinOne sind Produkte der HIS eG

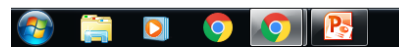

DE 🛃 写 🔚 💐 🏴 🛱 🔥 04.04.2019

## 4. Im Menüpunkt "Online-Wahlen" im linken Auswahlbereich auf "Wahlberechtigungen anzeigen" klicken

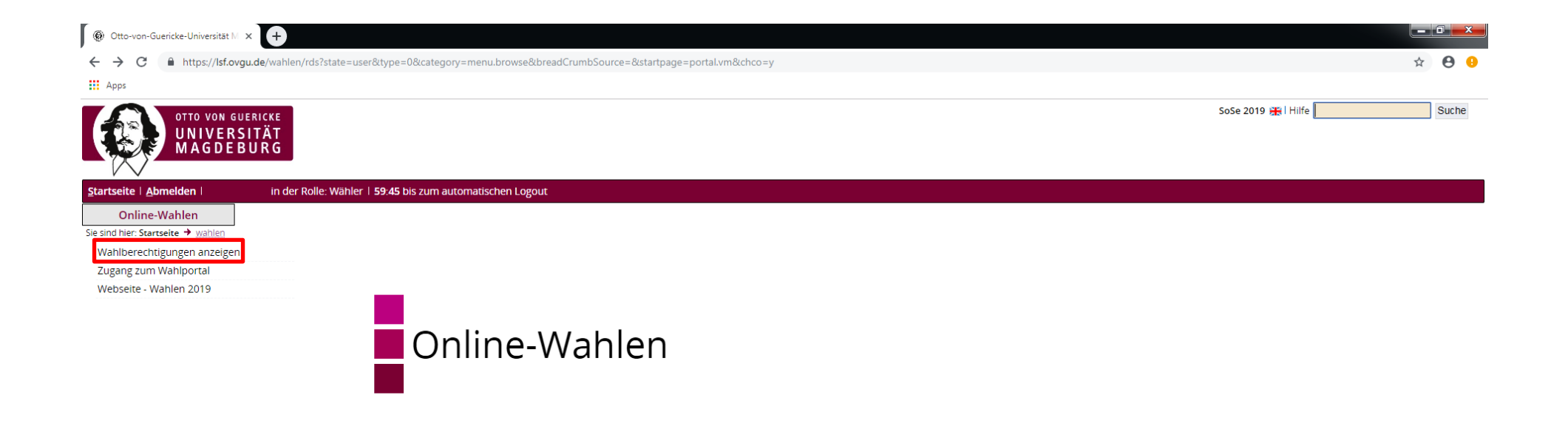

Impressum | Datenschutz

QIS, LSF und HISinOne sind Produkte der <u>HIS</u> eG

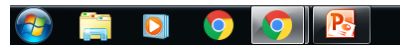

DE 🛃 ਓ 🔚 😋 📭 🛱 🚺 04.04.2019

## 5. Nun erscheinen wie folgt die Informationen zur Wahlberechtigung:

| 🛞 Otto-von-Guericke-Universit® 🗙 🕂                                                                                       |                                                      |                                                                                                    |                                                                |                     | - 9 | <b>a x</b> |
|----------------------------------------------------------------------------------------------------|------------------------------------------------------|----------------------------------------------------------------------------------------------------|----------------------------------------------------------------|---------------------|-----|------------|
| ← → C                                                                                                    | ?state=verpublish&status=init&vmfile=no&moduleCall=w | ebInfo&publishConfFile=webInfo&publishSubDir=wahlen&naviga                                                                   | tionPosition=wahlen%2CwahlenLink&topitem=wahlen&subitem=wahlen | link                | ☆   | θ θ        |
| Apps                                                                                                    |                                                      |                                                                                                    |                                                                |                     |     |            |
| OTTO VON GUERICKE<br>UNIVERSITÄT<br>MAGDEBURG                                                                            |                                                      |                                                                                                    |                                                                | SoSe 2019 🗃 i Hilfe | S   | Suche      |
| Startseite   Abmelden   in der Rolle                                                                                     | e: Wähler   59:52 bis zum automatischen Logout       |                                                                                                    |                                                                |                     |     |            |
| Online-Wahlen<br>Sie sind hier: Startseite 🕈 wahlen                                                                      |                                                      |                                                                                                    |                                                                |                     |     |            |
| Wahlberechtigungen anzeigen Eintragung im Wählendenverzeichnis für die Gremienwahl 2019                                  |                                                      |                                                                                                    |                                                                |                     |     |            |
| Zugang zum Wahlportal                                                                                                    | gang zum Wahlportal                                  |                                                                                                    |                                                                |                     |     |            |
| Webseite - Wahlen 2019 Die Einsichtnahme ist in folgendem Zeitraum möglich: 08.04.2019 10:00 Uhr - 12.04.2019 13:00 Uhr. |                                                      |                                                                                                    |                                                                |                     |     |            |
| Sie sind wie folgt eingetragen                                                                                           |                                                      |                                                                                                    |                                                                |                     |     |            |
|                                                                                                    | Name:                                                |                                                                                                    |                                                                |                     |     |            |
|                                                                                                    | Sie gehören zur Wählergruppe*:                       | Studierende                                                                                                    |                                                                |                     |     |            |
|                                                                                                    | Sie sind stimmberechtigt für die Stimmzettel:        | Senat<br>Studierendenrat<br>Fakultätsrat Fakultät für Naturwissenschaften<br>Fachschaftsrat Fakultät für Naturwissenschaften |                                                                |                     |     |            |
|                                                                                                    | Sollten die angezeigten Daten fehlerhaft sein, w     | enden Sie sich bitte an Michael Eisenkolb Tel.: 67-50162.                                                                    |                                                                |                     |     |            |

\* Die im Text verwendeten Personen- und Funktionsbezeichnungen gelten sowohl für die männliche als auch für die weibliche Form.

Impressum | Datenschutz

QIS, LSF und HISinOne sind Produkte der HIS eG

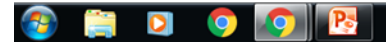

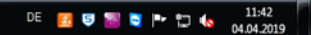